Крок 1. Налаштування мережевої карти.

Перед тим як почати налаштування роутера, переконайтеся, що всі налаштування мережевої карти на вашому комп'ютері виставлені в автоматичному режимі. Для цього натисніть на кнопку «Пуск» в нижньому лівому кутку екрана і виберіть «Панель управління».

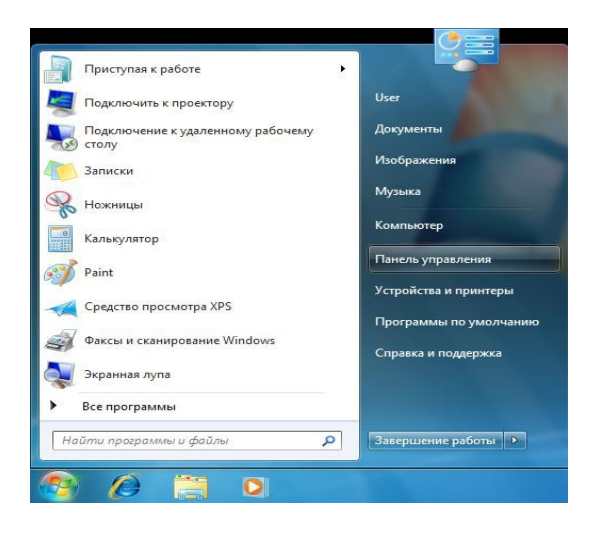

У вікні «Панель управління» перейдіть в «Центр управління мережами і загальним доступом».

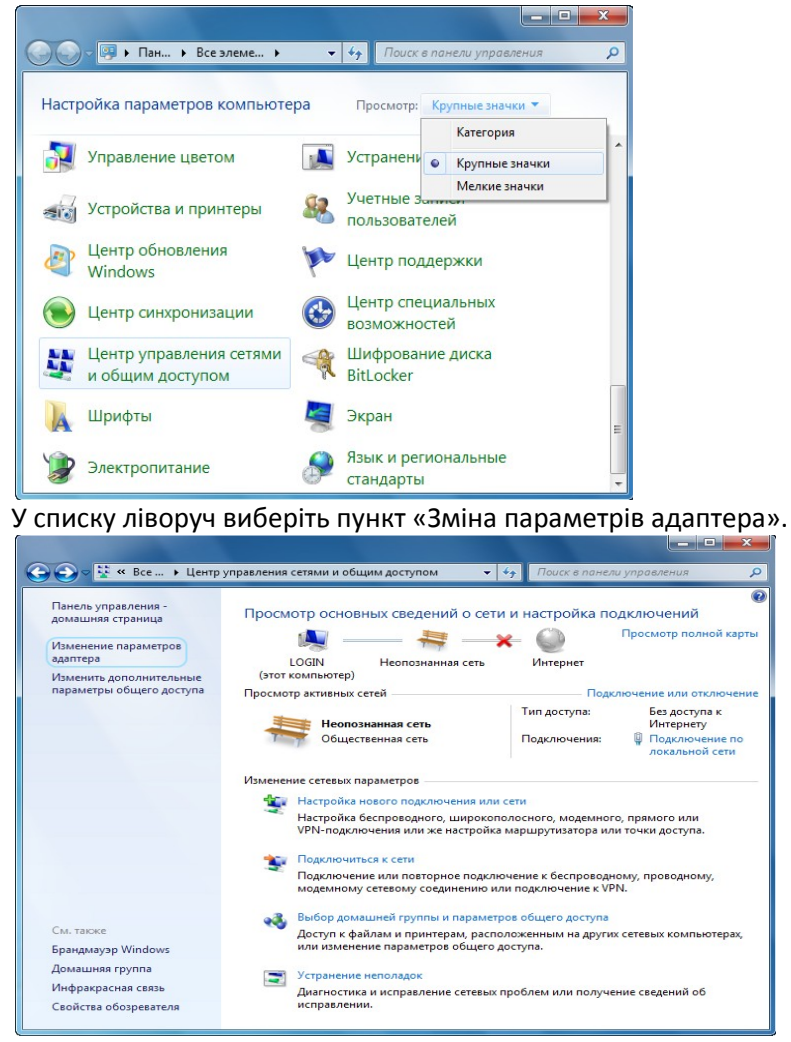

У вікні «Мережеві підключення» клікніть правою кнопкою миші по значку «Підключення по локальній мережі» і виберіть пункт «Властивості».

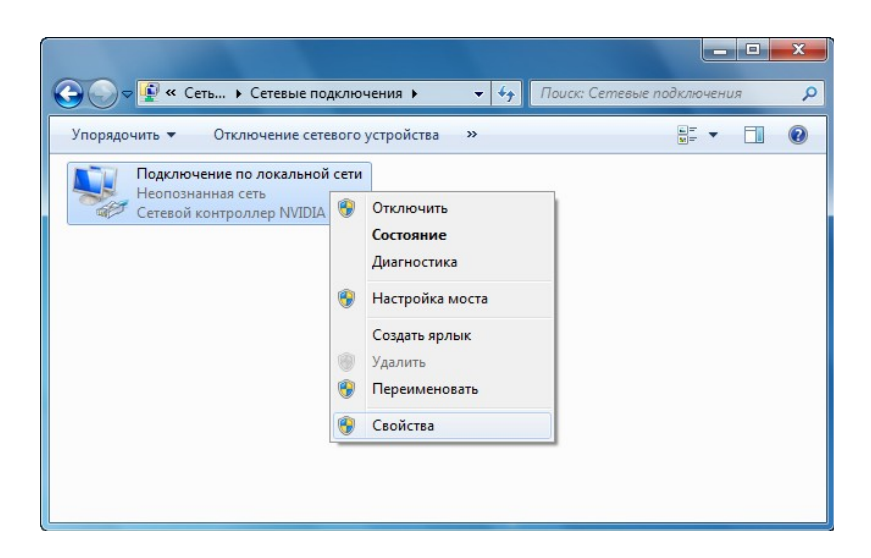

У діалоговому вікні властивостей клацніть по пункту «Протокол Інтернету версії 4 (TCP / IPv4)» і натисніть кнопку «Властивості».

| Подключение через<br>👰 Broadcom Netl                                                                | ink (TM) Gigabit Ethemet                                                                                                   |
|----------------------------------------------------------------------------------------------------|----------------------------------------------------------------------------------------------------|
| Отмеченные компон                                                                                   | настроить                                                                                                    |
| <ul> <li>Планировщ</li> <li>Планировщ</li> <li>Служба дос</li> <li>Протокол И</li> </ul>            | ик пакетов QoS<br>тупа к файлам и принтерам сетей Micro<br>нтернета версии 6 (TCP/IPv6)                                    |
| <ul> <li>✓ Протокол И</li> <li>✓ Драйвер в/</li> <li>✓ → Ответчик об</li> </ul>                     | нтернета версии 4 (TCP/IPv4)<br>в тополога канального уровня<br>інаружения топологии канального уровня                     |
| <ul> <li>✓ фрайвер в/</li> <li>✓ фрайвер в/</li> <li>✓ Фрайвер в/</li> <li>✓ Фтветчик об</li> </ul> | нтернета версии 4 (TCP/IPv4)<br>в тополога канального уровня<br>інаружения топологии канального уровня<br>Удалить Свойства |

Переконайтеся, що всі пункти виставлені в автоматичному режимі, як на картинці.

| щие                     | Альтернатив                                     | зная конфи                            | гураци                       | я                             |                       |                      |       |
|-------------------------|-------------------------------------------------|---------------------------------------|------------------------------|-------------------------------|-----------------------|----------------------|-------|
| Іарами<br>юдде<br>Р мож | етры IP могут<br>рживает эту в<br>но получить у | назначаты<br>озможності<br>сетевого а | ся авто<br>ь. В пр<br>админи | матичес<br>отивном<br>стратор | жи, ес<br>случа<br>а. | сли сеть<br>не парам | етры  |
| 0                       | олучить IP-ад                                   | рес автома                            | тическ                       | и                             |                       |                      |       |
| <u>N</u>                | спользовать с                                   | ледующий                              | IP-адр                       | ec:                           |                       |                      |       |
| <u>I</u> P-a            | дрес:                                           |                                       |                              |                               |                       |                      |       |
| Mac                     | ка подсети:                                     |                                       |                              |                               |                       |                      |       |
| Осн                     | овной шлюз:                                     |                                       |                              |                               |                       |                      |       |
| <u>۱</u>                | олучить адрес                                   | : DNS-серве                           | ера авт                      | оматиче                       | ски                   |                      |       |
| <b>N</b> ()             | спользовать с                                   | ледующие                              | адрес                        | a DNS-ce                      | рверо                 | в:                   |       |
| Пре,                    | дпочитаемый                                     | DNS-cepsep                            | n I                          |                               |                       |                      |       |
| <u>А</u> ль             | тернативный (                                   | DNS-cepbep                            |                              |                               |                       |                      |       |
| <b>_</b> [              | іодтвердить г                                   | араметры                              | при <u>в</u> ь               | іходе                         | Д                     | ополнит              | ельно |

## Крок 2. Налаштування роутера.

Підключіть роутер до комп'ютера через кабель йде в комплекті. Один кінець кабелю, йде в комплекті, встромляє в комп'ютер / ноутбук (куди раніше встромляли кабель від інтернету), інший кінець - в перший порт LAN роутера. А провід, який дав провайдер (по якому йде інтернет) встромляє в єдиний порт роутера WAN.

I звичайно не забудьте вставити вилку в розетку. Зачекайте пару хвилин, поки роутер завантажиться.

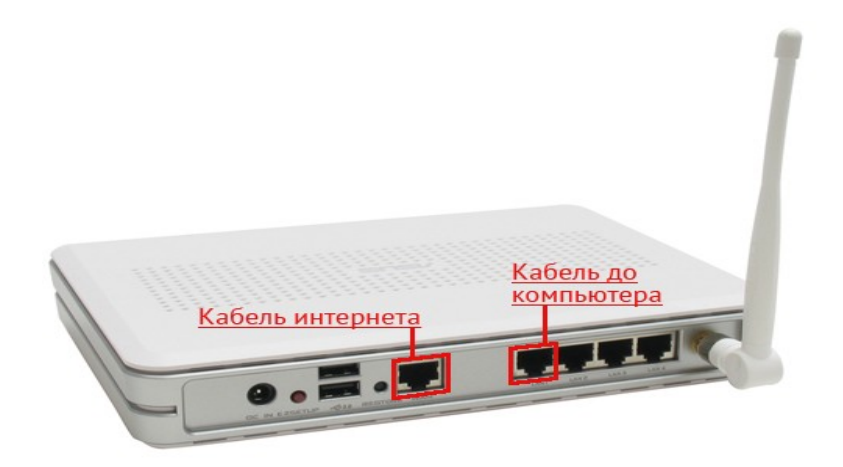

Потім відкрийте Браузер і введіть в адресному рядку свого браузера: 192.168.1.1 (Локальний адресу роутера) і натисніть на «Enter».

Після чого з'явиться інтерфейс роутера.

В поле «Ім'я користувача» введіть admin, поле «Пароль» також введіть admin і натисніть на «Вхід».

В інтерфейсі роутера необхідно вибрати вкладку зліва «Додаткові настройки», в списку вибираємо «WAN».

| WL-500gP V2                                               | Время: <u>00</u><br>SSID: def<br>Верскя м                                                            | ): <u>31:37</u><br>sult<br>ккропрогранны: <u>3.0.3.5</u>  | язык<br>Русский •                                         | Веход<br>Перезагрузиа                   | 0 |
|-----------------------------------------------------------|----------------------------------------------------------------------------------------------------|-----------------------------------------------------------|-----------------------------------------------------------|-----------------------------------------|---|
| Карта сети                                                | Интернет-соединение                                                                                  | Переключатель портов                                      | Виртуальный сервер                                        | DMZ DDNS                                |   |
| инаказание и Прави                                        |                                                                                                    | WAN Интернет-сое                                          | динение                                                   |                                         |   |
| Аліріяк                                                   | WL-500gP V2 поддерживает нескола<br>раскрывающегося меню рядом с пу-<br>выбранного типа подключения. | ько режимов подключения к п<br>іктом «Тип WAN-подключения | тобальной сети (WAN). Эти р<br>». Попя параметров настрої | режимов выбираются на<br>Эки зависят от |   |
| пропускания EzQoS                                         | Тип WAN-подключения.                                                                                 | Динамический IP 💌                                         |                                                           |                                         |   |
| Настройки                                                 | Bullop nopta IPTV STB.                                                                               | None                                                      |                                                           |                                         |   |
| Беспроводная сеть                                         | Настройка IP-адреса WAN                                                                              |                                                           |                                                           |                                         |   |
| NAN                                                       | Получить IP-адрес WAN<br>автоматически?                                                              | @Yes ONo                                                  |                                                           |                                         |   |
| Прилажение USB                                            | IP-squec:                                                                                            |                                                           |                                                           |                                         |   |
| <ul> <li>Бранднауэр</li> <li>Аднинистрирование</li> </ul> | Маска подсети:                                                                                       | ļ                                                         |                                                           |                                         |   |
| Системный журнал                                          | <b>Вековной шлюз</b>                                                                                 |                                                           |                                                           |                                         |   |
|                                                           | Настройка DNS WAN                                                                                    |                                                           |                                                           |                                         |   |
|                                                           | Подилючаться к DNS-серверу<br>автоматически?                                                         | 9 Yes ONo                                                 |                                                           |                                         |   |
|                                                           | DIVS-copeep-1                                                                                        |                                                           |                                                           |                                         |   |
|                                                           |                                                                                                    |                                                           |                                                           |                                         |   |

Далі виробляємо налаштування інтернету на роутері. Виставляємо наступні настройки:

- 1. Тип WAN-підключення: Статичний IP
- 2. ІР адреса: Вписуємо ваш ІР-адреса за договором з провайдером
- 3. Маска підмережі: Вписуємо маску за договором з провайдером
- 4. Основний шлюз: Вписуємо шлюз за договором з провайдером
- 5. DNS сервер1: 195.64.222.2
- 6. DNS сервер2: 195.64.192.35
- 7. сохраняющим настройки кнопкою «Застосувати».

| Тип WAN-                             | подключения: Статический IP 💌 |
|--------------------------------------|-------------------------------|
| Выбор пор                            | ITE IPTV STB: None            |
| Настройка IP-адрес                   | a WAN                         |
| Получить IP-адрес                    | WAN Yes No                    |
| IP-a                                 | APEC:                         |
| Маска под                            | сети:                         |
| Основной                             | unios.                        |
| Настройка DNS WAI                    | N                             |
| Подключаться к<br>серверу автоматиче | DNS-<br>CIYes () No           |
| DNS-cept                             | ep 1.                         |
| DNS-cept                             | ep 2.                         |

Далі перевіряємо статус підключення. Заходимо у вкладку «Карта мережі». У ній статус мережі повинен змінитися на «Підключено».

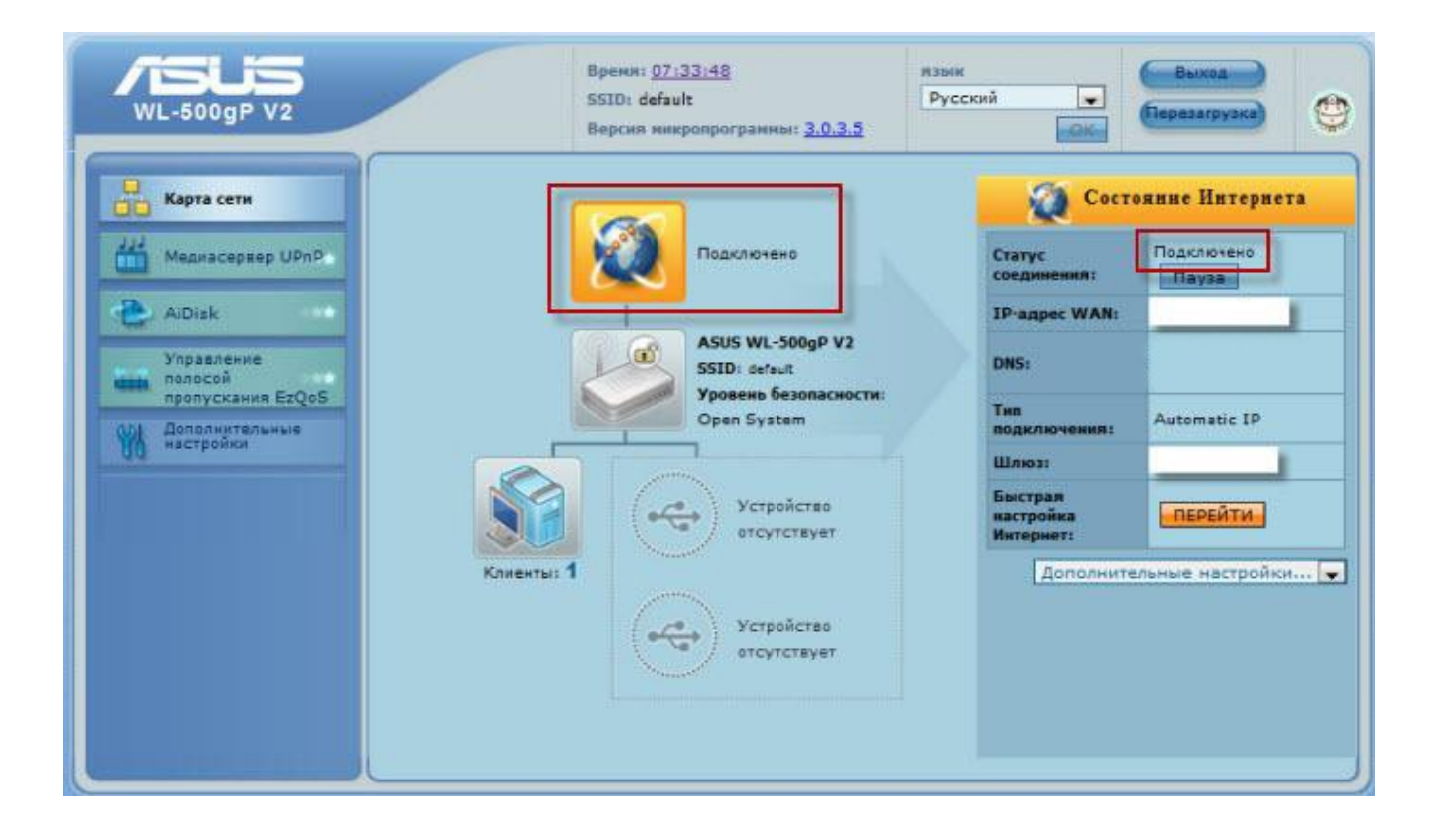